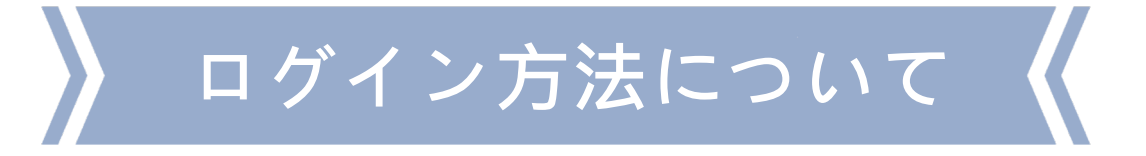

1. 入居審査項目の入力依頼メールを受け 取ったら、受付番号を確認してください

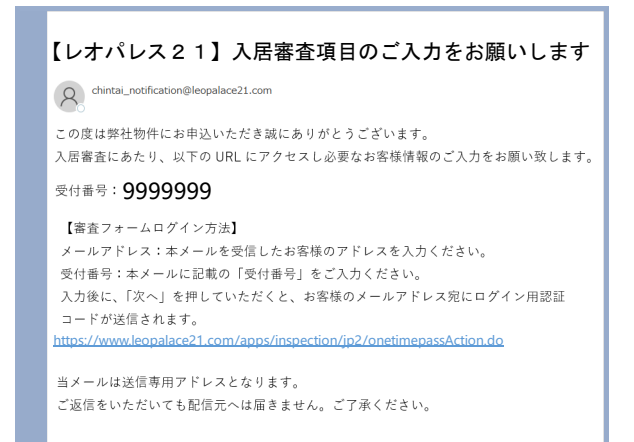

2. ログイン画面でメールアドレスと 受付番号を入力し、メールを送信します

| レオパレス党                                                                                                    |
|----------------------------------------------------------------------------------------------------|
| ログイン                                                                                                    |
| 審査情報 ログイン                                                                                                    |
| 審査情報ご登録にお越し頂きありがとうございます。                                                                                                    |
| 「メールアドレス」「受付番号」を入力の上、「送信」ボタンを押してください。<br>入力されたメールアドレスへワンタイム/レスワードを送信させていただきます。<br>おん当たりのない方は、恐れ入りますがイーンを発信して除了してください。<br>ログインはごちろのページから。 |
| sample@sample.com                                                                                                    |
| 99999999                                                                                                    |
| ※受付番号はメール本文に記載しています。                                                                                                    |
| 送信 >                                                                                                    |
|                                                                                                    |

4. ログイン画面に戻り、受付番号と ワンタイムパスワードを入力します

| レオパ  | <b>以</b> え 21                                                   |
|------|-----------------------------------------------------------------|
| ログイン |                                                                 |
| 審査   | 青報 ログイン                                                         |
|      | 9999999<br><sup>729-4д/хэ-к</sup><br>rN7bHM97hW                 |
|      | 器室III物をご置除いたたく除、時位ノライバシーホリシーをご確認いただき、<br>同意のうえ、アカウント登録を行ってください。 |
|      | レオパレス21プライバシーボリシー<br>プラザ賃貸管理保証株式会社プライバシーボリシー                    |
|      | レオパレス21及びプラザ質音管理保護株式会社のプライパシ<br>・ポリシーに開意する                      |
|      | ログイン                                                            |
|      |                                                                 |

3. 新たに届いたメールからワンタイムパス ワードを確認してください

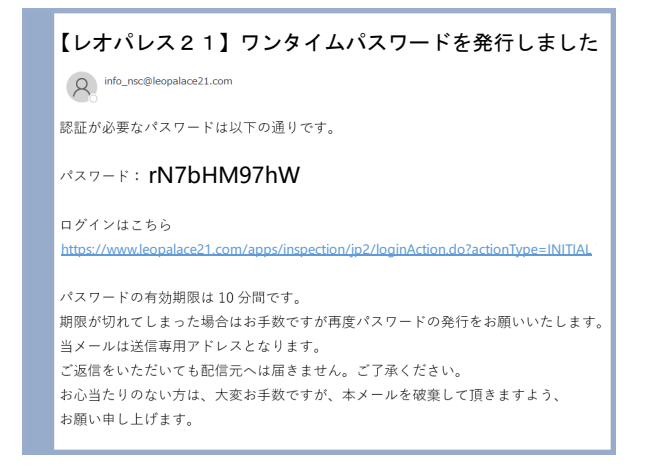

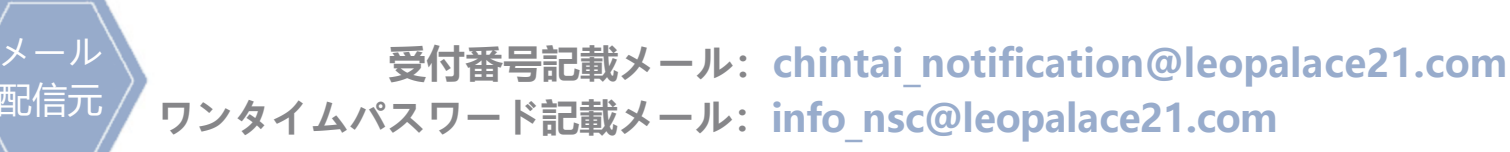

## シログインできないときの対応

まずは以下の項目に該当しているものがないか、ご確認ください。

- ・コピー&ペーストによる余分なスペースが入っていないか
- ・ワンタイムパスワード発行から10分以内にログインしているか
- ・ワンタイムパスワードに誤字はないか

また、何度もワンタイムパスワードを発行している場合、最新のワンタイムパスワード以外は使用不可 となりますので、注意が必要です。

ワンタイムパスワード発行からメールが届くまでに、タイムラグが発生することもあります。ワンタイムパスワードを発行したら、そのあとに届いたメールに記載されているワンタイムパスワードを使用してログインしてください。